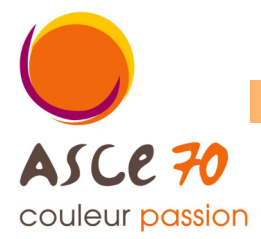

# Tutoriel n°3 : prendre son adhésion à l'ASCE

| 1 <sup>ère</sup> étape : Connectez-vous à OLGUA                                                                                 |                                     |  |  |  |
|----------------------------------------------------------------------------------------------------|-------------------------------------|--|--|--|
| <u>Comment faire ?</u>                                                                                                    | E moil                              |  |  |  |
| Connectez-vous à l'adresse suivante : www.olgua.fr                                                                              |                                     |  |  |  |
| Nota : si un message d'erreur apparait (exemple ci-dessous), ré-                                                                |                                     |  |  |  |
| essayez plus tard ou effectuez la connection depuis un ordinateur personnel.                                                    | Mot de passe                        |  |  |  |
| Échec de la connexion sécurisée                                                                                                 |                                     |  |  |  |
| Une erreur est survenue pendant une connexion à www.olgua.fr. PR_CONNECT_RESET_ERROR                                            | Se souvenir de moi                  |  |  |  |
| La page que vous essayez de consulter ne peut pas être affichée car l'authenticité des données reçues ne peut<br>étre vérifiée. |                                     |  |  |  |
| Veuillez contacter les propriétaires du site web pour les informer de ce problème. <u>En savoir plus</u>                        | Mot de passe oublié ? Se vormecter  |  |  |  |
| Réessayer                                                                                                    |                                     |  |  |  |
|                                                                                                    | Ou                                  |  |  |  |
|                                                                                                    | Première connexion au nouvel outil? |  |  |  |
| Puis, cliquez sur « Eaire une demande d'adhésion »                                                                              | Initialist mon compte               |  |  |  |
|                                                                                                    | Faire une demande d'adhésion        |  |  |  |
|                                                                                                    | Tutoriels                           |  |  |  |

# 2<sup>ème</sup> étape : Remplir le formulaire d'adhésion

## Comment faire ?

Commencer par choisir l'ASCE à laquelle vous souhaitez adhérer dans la liste déroulante.

Une fois l'ASCE sélectionnée, le détail des tarifs apparait.

| Choix de votre ASCE       | veuillez criuisir i Aoce a laquelle vous sounaitez aanerer p | soor connourelies tarits |
|---------------------------|--------------------------------------------------------------|--------------------------|
|                           | ASCE *                                                       |                          |
|                           | •                                                            |                          |
|                           | PROVAL VA                                                    |                          |
|                           | ASCEE 63                                                     |                          |
|                           | ASCEET 64                                                    |                          |
|                           | ASCE 65                                                      |                          |
| Informations personnelles | ASCE 66                                                      |                          |
|                           | ASCE 67                                                      |                          |
|                           | ASCEE 68                                                     |                          |
|                           | ASCE 69                                                      |                          |
|                           | ASCEE 69 AEITPE                                              |                          |
|                           | ASCE 70                                                      |                          |
|                           | ASCET 71                                                     |                          |
|                           | ASCE 72                                                      |                          |
|                           | ASCE 73                                                      |                          |
|                           | ASCEE 74                                                     |                          |
|                           | ASCE 75AC                                                    |                          |
|                           | ASCE 75 Paris                                                |                          |
|                           | ASCE 77 IFSTTAR                                              |                          |
|                           | ASCE 75 PAP/DTBS -VNF                                        |                          |
|                           | ASCEE 76                                                     |                          |

## 3<sup>ème</sup> étape : Renseigner vos informations personnelles, email de connexion et coordonnées

## Comment faire ?

| Compléter les champs indiqués, <b>SAUF</b> la photo qui sera<br>complétée par le gestionnaire ASCE une fois votre adhésion<br>validée (permettra d'indiquer sur la carte votre statut ascéiste) :                                              |                           |                                                                                                    |                                                          |                                                                                                 |                 |  |  |
|----------------------------------------------------------------------------------------------------|---------------------------|----------------------------------------------------------------------------------------------------|----------------------------------------------------------|-------------------------------------------------------------------------------------------------|-----------------|--|--|
| <ul> <li>statut : choisir entre membre « Actif », membre « Externe »</li> <li>ou membre « Occasionnel » (cf. détail des tarifs affiché<br/>précédemment)</li> <li>Nota : « Externe » correspond au type de membre<br/>« Extérieur »</li> </ul> | vmotions personnelles P   | Aucun ficher selectionne.                                                                                                    | Dccasionnel<br>et fonctionner retratif, Biterne<br>Nom * | - Pensine con functionate et activit au retrait Occasione<br>Date de nationate *<br>U/mm/ accas | N - Achtelson   |  |  |
| - Nom / Prénom / Date de naissance                                                                                                    | Etot<br>O I<br>Veu        | tatorul<br>) Manfelo () Celibiatare () Divorce(e) - Séparé(e) () Veul(ve) () Pacsé(e) () Concubin(e)<br>/outves et orghesines du Ministère<br> |                                                          |                                                                                                 |                 |  |  |
| - Etat civil                                                                                                    | e<br>S                    | ilan de solidanté - Veutves et ophelines du Ministé<br>à apporter un soutien psychologique et matériel ap<br>er VICe                           | re » vise à maintenir, dans le respi<br>proprié.         | ect de la volonté des familles, un contact avec les enfants d'asc                               | listes disporus |  |  |
| - Veuf.ves et orphelin.es du Ministère                                                                                                    |                           |                                                                                                    | ~                                                        |                                                                                                 | ~               |  |  |
| - Services : choisir votre ministère de référence                                                                                                    |                           |                                                                                                    |                                                          |                                                                                                 |                 |  |  |
| - Site : choisir votre structure de travail                                                                                                    | Informations de connexion | Email *                                                                                                    |                                                          |                                                                                                 |                 |  |  |
| <ul> <li>information de connexion : indiquer une adresse mail qui vous<br/>servira d'identifiant de connexion et sur laquelle les informations<br/>liées à l'ASCE vous seront envoyées</li> </ul>                                              | Adresse personnelle       | Adresse *                                                                                                    |                                                          | Complement d'adresse                                                                            |                 |  |  |
| - adresse personnelle                                                                                                    |                           | Téléphone *                                                                                                    |                                                          | Mobile                                                                                          |                 |  |  |
| - adresse professionnelle                                                                                                    | Adresse professionnelle   | Adresse                                                                                                    |                                                          | Complément d'adresse                                                                            |                 |  |  |

## 4<sup>ème</sup> étape : Renseigner vos revenus (concerne les réservations d'Unité d'Accueil)

#### Comment faire ?

Compléter les champs suivants :

| <ul> <li>revenu fiscal : il s'agit de votre revenu fiscal de référence<br/>présent sur votre dernier avais d'imposition</li> </ul>                                                                                                    | Revenus | En cas de non traumasen de ces éléments, la tart maximal tera agalqué en cas de demande da région en unat d'accuel<br>Por las demandes da sejan en una di accual deman serven has da avitanza.<br>Accua de acomante en una demanda demande en las de son anamasen do FRI, la tart maxima das agalqué sos +806 par region ta tart<br>Acque de again concert en una de Cascuel. |                 |  |
|----------------------------------------------------------------------------------------------------|---------|----------------------------------------------------------------------------------------------------|-----------------|--|
|                                                                                                    |         | Revenu fiscal                                                                                                    | Nombre de parts |  |
| and the state of the state of t |         |                                                                                                    |                 |  |

- nombre de parts : nombre de parts associés au revenu fiscal cidessus.

| и на пол топотитиот да се ебетски, к тот топота на прарида е са се бетотове де најли не конб воссане<br>на полтаки на најски на под баскав батот начак баса на екстра топотитиот да КРК на топоти се на прарида кот «КРС раг гаррот оз 1<br>на под да потаки на најска и Пот на под населист, к на се на по топотитиот да КРК на топотита на подрада кот «КР<br>на под да потаки на нај воска. |                                                                                                    |  |  |  |  |
|----------------------------------------------------------------------------------------------------|----------------------------------------------------------------------------------------------------|--|--|--|--|
| Revenu fiscal                                                                                                    | Nombre de parts                                                                                                    |  |  |  |  |
| Rendre le revenu facal de réflexence (pare 32 de l'aux d'imposition) he pas<br>teur annaie de allocations familiais.<br>En la companie de allocation familiais, de la revenue visibles que par vous ou en<br>ces de demande de siguir graduit.                                                                                                    | La nombre de parte est égal au nombre de pensones au fluger sout al :<br>Panail auxoacensités (chere parte de se inflant) - nombre de pensones au<br>-Panet divers de parte de transée de series - nombre de pensones au<br>fluger 10.<br>Panet auxoacensités (chere parte est tenter - nombre de pensones au<br>fluger 10.<br>Panet au la parte de transée de series parte de la pensones publicés et<br>Panet au la parte de la parte de la pensones (chere parte de la pensones publicés et<br>Panet au la parte de la pensones parte de la pensones publicés et<br>parte de la pensones parte de la pensones de la pensones publicés et<br>parte de la pensones parte de la pensones de la pensones de la |  |  |  |  |

Nota :

le revenu fiscal et le nombre de parts servent à déterminer la tranche tarifaire dans laquelle vous vous situez en cas de réservation d'une unité d'accueil. Si vous ne complétez pas cette information, le tarif maximal (+ 40€/semaine) sera appliqué.

Ces données sont confidentielles.

# 5<sup>ème</sup> étape : Le cas échéant, renseigner vos ayants droit

Les conjoints et enfants à charge de moins de 25 ans peuvent être ajoutés comme ayants-droits. Pour les enfants handicapés, il n'y a pas de limite d'âge.

**IMPORTANT :** pour les enfants majeurs, pensez à fournir un justificatif (carte d'étudiant, contrat d'apprentissage ou autres).

# Comment faire ?

Pour chacun de vos ayants droit (conjoint + enfant(s)), indiquer :

- Nom, Prénom
- Date de naissance
- Situation de handicap

Il est possible de donner un n° de téléphone et un email pour le conjoint.

| 6 <sup>ème</sup> | étape | : | Renseigner | les | mentions | légales |
|------------------|-------|---|------------|-----|----------|---------|
|------------------|-------|---|------------|-----|----------|---------|

## Comment faire ?

Cocher les cases souhaitées.

Puis cliquer sur « Valider ma demande d'adhésion »

- Le certe order par connessance des daligations du Règlement Généria un la Phatection des Dondess personnelles (RUPO) disposible en <u>dispositi et</u> et occepte la traitement de mes données personnelles du la bogola de gestion des adhievents.<sup>4</sup>
   Dons la coste du dont à Tanga, je reconosta avoir été informancé, qia un préclabilitement de mes durberents.<sup>4</sup>
   Dons la coste du dont à Tanga, per servons avoir été informancé, qia un préclabilitement de mes durberents.<sup>4</sup>
   Dons la coste du dont à Tanga, per servons avoir été informancé, qia un préclabilitement de mes durberents de la coste à la coste à la coste à la coste à la coste à la coste du dont de la coste des durberents de la coste à la coste à la coste à la coste à la coste à la coste à la coste a la coste à la coste de la coste durberent de la coste durbere des publications d'Induees et l'una forme de la coste durberent de la coste durberent de la coste à la coste de la coste à la coste de la coste du dont de la coste des publications d'Induees et la coste durberent de la coste durberent de la coste de la coste durberent de la coste durberentent de la coste durberent de la coste durberent de la coste durbe
- Dans le codre de la lutte contre la violence dans le sport (loi 2022-793) et de lutte contre la discrimination, je reconnais avoir été informé(o) por la TNASEE de l'existence de garanties relatives à l'accompagnement jurique et pulurhologique anii qu'à la prise en charge des findes de procédure ergegite por les vicines de violences sevuelles, pulquique et pulurhologiques.<sup>1</sup>
- J'autorise la Fédération Nationale des Associations Sportives Culturelles et d'Entraide FNASCE à me contacter directeme
- □ J'autorise les partenaires de la FNASCE à me contacter directement

VALIDER MA DEMANDE D'ADHÉSION

Merci ! Votre demande d'adhésion a été transmise à l'ASCE 70.

Un mail de confirmation vous a été envoyé contenant votre bulletin d'adhésion. Ce bulletin est à envoyer accompagné du règlement de votre cotisation (chèque à l'ordre de l'ASCE 70) à l'adresse suivante :

> ASCE 70 24, boulevard des Alliés - CS 50389 70014 VESOUL CEDEX

Par virement bancaire : IBAN FR76 1250 6700 1056 5349 2838 150 Indiquer la mention "Adhésion 2024" suivi du nom de l'adhérent.

7<sup>ème</sup> étape : Envoyer votre bulletin d'adhésion à l'ASCE accompagné du réglement

Comment faire ?

Un mail intitulé « Votre demande d'adhésion a été prise en compte » a été envoyé à l'adresse mail utilisée pour vous connecter à OLGUA.

| Ayants droit | Conjoint            |  |                       |  |
|--------------|---------------------|--|-----------------------|--|
|              | Nom                 |  | Prénom                |  |
|              |                     |  |                       |  |
|              | Date de naissance   |  | Situation de handicap |  |
|              | jj / mm / aaaa      |  | 🔾 Non 🔾 Dui           |  |
|              | Télephone           |  | Email                 |  |
|              |                     |  |                       |  |
|              | Enfont 1            |  |                       |  |
|              | Nom                 |  | Prénom                |  |
|              |                     |  |                       |  |
|              | Date de naissance   |  | Situation de handicap |  |
|              | jj / mm / acaa      |  | O Non O Oui           |  |
|              | Enfant 2            |  |                       |  |
|              | Nom                 |  | Prénom                |  |
|              |                     |  |                       |  |
|              | Date de naissance   |  | Situation de handicap |  |
|              | jj / mm / aaaa      |  | O Non O Qui           |  |
|              | + Ajouter un enfant |  |                       |  |

Nota : si vous ne recevez pas le mail, pensez à vérifier vos SPAMS. Si non, contactez l'ASCE pour modifier l'adresse mail associée à votre compte.

Ce mail contient :

- le rappel des tarifs des cotisations selon votre profil d'adhérent (membre actif, membre extérieur individuel ou membre extérieur familial, membre occasionnel),

- les modalités de paiement (chèque ou virement),

- votre bulletin d'adhésion complété en pièce jointe.

Imprimer votre bulletin d'adhésion.

Déterminer le profil d'adhérent vous correspondant afin de connaitre votre montant de cotisation.

Signer votre bulletin et le transmettre à l'ASCE 70, accompagné du chèque de paiement <mark>et, le cas échéant, des j</mark> justificatifs de scolarité pour vos enfants majeurs toujours à charge.

Nota : en cas de paiement par virement, merci de l'indiquer à votre ASCE afin qu'elle puisse valider votre adhésion une fois le virement perçu.

## 8<sup>ème</sup> étape : Validation de votre adhésion par l'ASCE

Une fois votre bulletin d'adhésion complété et signé et le paiement de la cotisation reçue, l'ASCE valide votre adhésion sous OLGUA.

Un mail intitulé « Validation de votre adhésion » vous est envoyé.

Un second mail intitulé «Votre carte adhérent » vous est envoyé : il contient votre carte d'adhérent en format PDF qu'il convient d'imprimer, de signer et de conserver avec vous.

# Votre adhésion a été enregistrée, vous pouvez maintenant bénéficier des actions proposées par votre ASCE !

## 9<sup>ème</sup> étape : Initialiser votre mot de passe de connexion OLGUA

Afin de vous connectez à votre compte OLGUA, vous devez créer un mot de passe associé à votre adresse mail de connection.

## Comment faire ?

Un mail intitulé « Initialisation de mot de passe » a été envoyé à l'adresse mail utilisée pour vous connecter à OLGUA.

Cliquer sur « Initialiser mon mot de passe » et définissez votre mot de passe.

## Votre mot de passe a bien été réinitialisé.

# Vous pouvez maintenant vous connecter à votre compte OLGUA afin de vérifier/modifier vos informations personnelles et procéder à une réservation d'unité d'accueil.